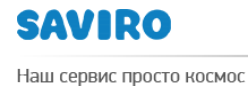

## инструкция

### ПО СОЗДАНИЮ ПОЧТОВОГО ЯЩИКА В ЯНДЕКС НА БАЗЕ ДОМЕННОГО ИМЕНИ

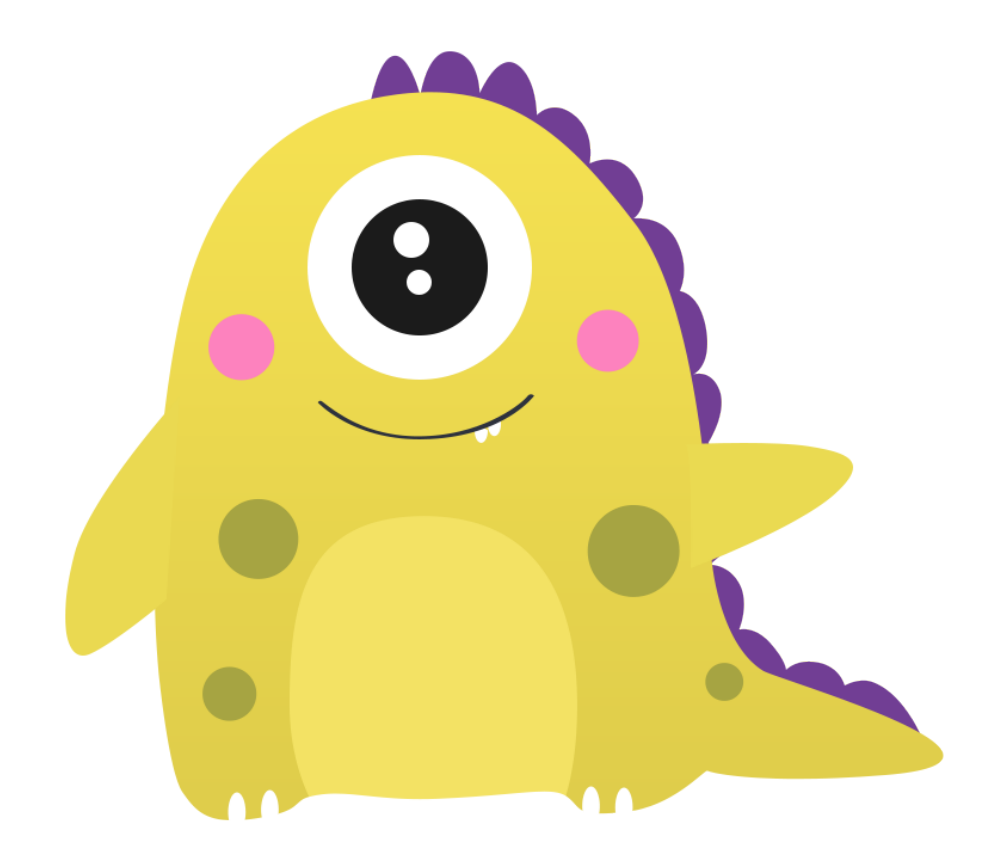

Исполнитель \_\_\_\_\_ Блинова Н.В. Утвержден \_\_\_\_\_ Зубко Л.В. Дата \_\_\_\_\_

www.saviro.ru

# Создание почтового ящика в Яндекс на базе доменного имени.

Почта для домена – это сервис, который позволяет организовать электронную почту на вашем домене. Вы можете создавать почтовые ящики вида login@ваш домен, а пользователи этих ящиков могут использовать веб-интерфейс Яндекс.Почты.

1. Для работы с Почтой для домена необходим аккаунт Яндекса. Если у вас нет такого аккаунта, то вам необходимо завести почтовый ящик в Яндекс. Для этого заходим на сайт <u>www.yandex.ru</u>

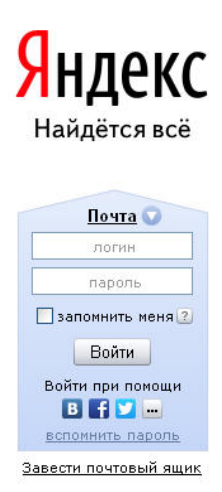

Создаем почтовый ящик. Логин ящика может быть любым незанятым, для удобства можно сделать его совпадающим с вашим доменным именем.

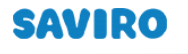

8-800-775-08-17

| Логин — это ваш уникальный г<br>Узнать больше | севдоним, под которым вас будут узнавать все сервисы Яндекса. |
|-----------------------------------------------|---------------------------------------------------------------|
| Имя:                                          | Просим вас указать настоящие имя и фамилию.                   |
| Фамилия:                                      |                                                               |
| Логин:                                        | @yandex.ru                                                    |
| Дальше                                        |                                                               |
|                                               |                                                               |

2. Далее необходимо привязать ваш домен к ящику. Для этого заходим на страницу pdd.yandex.ru

| Яндекс                                                         | Почта для домена                                                                      |
|----------------------------------------------------------------|---------------------------------------------------------------------------------------|
|                                                                | Подключить домен Мои домены Помощь                                                    |
|                                                                | Введите имя домена для вашей почты                                                    |
| @                                                              | Имя домена Добавить домен                                                             |
|                                                                |                                                                                       |
|                                                                |                                                                                       |
| Вводим имя домена в поле<br>страницу « <b>Мои домены»,</b> где | е и нажимаем на кнопку Добавить домен. Попадаем на вы увидите добавленный вами домен. |
|                                                                | <u>Поиск Почта Диск Календарь Деньги Мой-Круг</u>                                     |
| <mark>Я</mark> ндекс                                           | почта для домена                                                                      |
|                                                                | <u>Подключить домен Мои домены Помощь</u>                                             |
|                                                                | Домен zbr.me                                                                          |
|                                                                | 📕 Домен не подтвержден отключить                                                      |
| 3 Поспе этого напо г                                           |                                                                                       |

3. После этого надо подтвердить владение доменом. Существует несколько способов: загрузка файла в каталог сайта, добавление CNAME-записи, смена контактного адреса у регистратора, делегирование домена на сервера Яндекса. Воспользуемся

Наш сервис просто космос

8-800-775-08-17

способом через настройку CNAME-записи домена. Осуществляется это в DNS-редакторе на стороне хостинг-провайдера или регистратора доменного имени.

Если домен или хостинг зарегистрированы в хостинг-центре SAVIRO, тогда заходим в панель управления хостингом. Логин и пароль предоставляется менеджерами компании SAVIRO.

| Авторизация           |          |  |
|-----------------------|----------|--|
| s                     | AVIRO    |  |
| Логин                 |          |  |
| Пароль                |          |  |
| Тема                  | sirius 💌 |  |
| Язык                  | Русский  |  |
|                       | Войти    |  |
| Восстановление пароля |          |  |

В меню выбираем раздел Доменные имена, затем выделяем нужный домен и нажимаем кнопку 🚍.

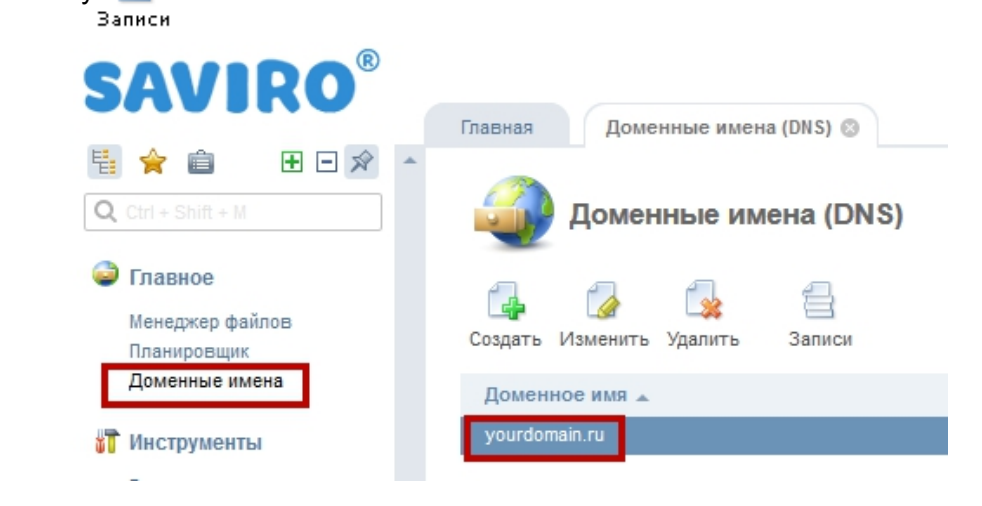

Перед нами появляется страница редактирования DNS-записей домена.

### SAVIRO

### WWW.SAVIRO.RU

Создать

Изменить Удалить

8\_800\_775\_08\_17

| пазад создать изменить здалить |          |                             |                                     |
|--------------------------------|----------|-----------------------------|-------------------------------------|
| Имя                            | TTL, сек | Тип 🔺                       | Значение                            |
| <b>1</b>                       |          |                             |                                     |
| yourdomain.ru.                 | 3600     | A (agpec Internet v4)       | 136.243.149.12                      |
| www.yourdomain.ru.             | 3600     | A (appec Internet v4)       | 136.243.149.12                      |
| ftp.yourdomain.ru.             | 3600     | A (appec Internet v4)       | 136.243.149.12                      |
| mail.yourdomain.ru.            | 3600     | A (appec Internet v4)       | 136.243.149.12                      |
| smtp.yourdomain.ru.            | 3600     | A (appec Internet v4)       | 136.243.149.12                      |
| pop.yourdomain.ru.             | 3600     | A (appec Internet v4)       | 136.243.149.12                      |
| yourdomain.ru.                 | 3600     | AAAA (agpec Internet v6)    | 2a01:4f8:171:178b::10               |
| www.yourdomain.ru.             | 3600     | AAAA (agpec Internet v6)    | 2a01:4f8:171:178b::10               |
| ftp.yourdomain.ru.             | 3600     | AAAA (agpec Internet v6)    | 2a01:4f8:171:178b::10               |
| mail.yourdomain.ru.            | 3600     | AAAA (agpec Internet v6)    | 2a01:4f8:171:178b::10               |
| smtp.yourdomain.ru.            | 3600     | AAAA (agpec Internet v6)    | 2a01:4f8:171:178b::10               |
| pop.yourdomain.ru.             | 3600     | AAAA (agpec Internet v6)    | 2a01:4f8:171:178b::10               |
| yourdomain.ru.                 | 3600     | МХ (почтовый сервер)        | mail.yourdomain.ru.                 |
| yourdomain.ru.                 | 3600     | МХ (почтовый сервер)        | mail.yourdomain.ru.                 |
| yourdomain.ru.                 | 3600     | NS (сервер имён)            | ns1.axioma.me.                      |
| yourdomain.ru.                 | 3600     | NS (сервер имён)            | ns2.axioma.me.                      |
| yourdomain.ru.                 | 3600     | SOA (начальная запись зоны) | admin.saviro.ru.                    |
| yourdomain.ru.                 | 3600     | ТХТ (текстовая запись)      | v=spf1 ip4:136.243.149.12 a mx ~all |
|                                |          | _                           |                                     |

Нужно настроить CNAME запись. Для этого нажимаем кнопку Создать Указываем следующие настройки:

• Имя: поддомен вашего домена, имя которого совпадает со строкой, указанной на странице подтверждения **«Мои домены»** Яндекса - <u>pdd.yandex.ru</u>. К примеру, имя поддомена может выглядеть так - yamail-ab3536892559.

Шаг 1. Подтвердить владение доменом

 Загрузите в корневой каталог вашего сайта файл с именем ab3536892559.html и содержащий текст 966685e9930b

или

 Для поддомена yamail-ab3536892559 в зоне вашего домена настройте CNAME-запись на mail.yandex.ru.

или

- Укажите адрес proverka-zbr+ab3536892559@yandex.ru в качестве контактного почтового адреса для вашего домена (если этот адрес ваш регистратор не принимает, то укажите вместо него ab3536892559@yandex.ru). Эта операция производится при помощи инструментов вашего регистратора доменов. <u>Подробнее об этом способе</u> <u>подтверждения</u>.
- Тип: **СNAME**
- Адрес: mail.yandex.ru. (точка на конце адреса существенна)

Обращаем ваше внимание на то, что процесс подтверждения домена может занять до 5 часов.

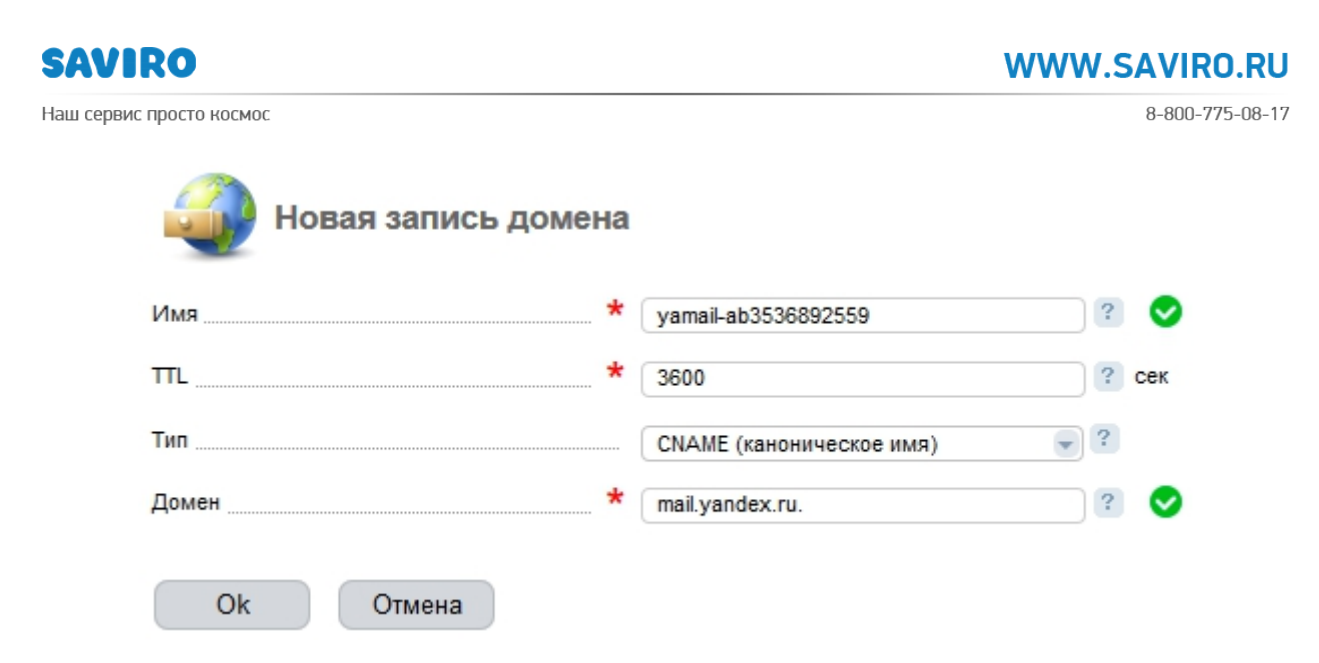

Статус домена вы можете увидеть на странице <u>Мои домены</u> Яндекса. У подтвержденного домена статус изменится с «Не подтвержден» на «Ожидаем установки МХ-записей».

4. После подтверждения домена, необходимо настроить МХ-записи домена.
 Для этого переходим снова на страницу редактирования DNS-записей домена.
 Удалите, если есть, все прежние МХ-записи, которые не указывают на сервера Яндекса.
 Для этого выбираем ненужную МХ запись и жмем кнопку и после этого .

Указываем следующие настройки:

- Имя: ваш домен. (точка на конце адреса существенна).
   Не забудьте заменить ваш домен на Ваш домен
- Тип: МХ
- Адрес: mx.yandex.net. (точка на конце адреса существенна).
- Приоритет: 10

| 🕢 Новая запись до    | мена |                      |     |     |
|----------------------|------|----------------------|-----|-----|
| Имя                  | *    | вашдомен.            | ?   | 0   |
| ΠL                   | *    | 3600                 | ?   | сек |
| Тип                  |      | MX (почтовый сервер) | • ? |     |
| Домен                | *    | mx.yandex.net.       | ?   | 0   |
| Приоритет (priority) | *    | 10                   | ?   | 0   |
| Ok Отмена            |      |                      |     |     |

Результат настройки МХ-записей вы увидите на странице «**Mou домены**» в сервисе Яндекс (<u>pdd.yandex.ru</u>). Статус подтвержденного домена изменится с «Ожидаем установки МХ-записей» на **«Подключен».**  Процесс распространения информации об изменении МХ-записей может занять от нескольких часов до двух-трех суток.

Обратите внимание! Если на вашем домене уже есть почтовые ящики, после удаления старых значений МХ новые письма станут поступать уже на серверы Яндекса, поэтому перед удалением вам нужно завести все необходимые вам почтовые адреса, продублировав их со старого хостинга. После создания почтовых ящиков вы можете перенести все старые письма на серверы Яндекса при помощи специального интерфейса миграции. Он становится доступным после того как домен переходит в состояние «Подключен».

5. Далее настраиваем SPF-записи.

SPF-запись необходима для снижения вероятности попадания в спам писем, отправленных с вашего домена. В SPF-записи домена указывается список адресов серверов, с которых имеет право отправляться почта с ящиков на вашем домене. Настройка SPF-записи не является обязательной для работы почты на вашем домене. Тем не менее, она поможет вам избежать потери отправленных писем.

Для того чтобы создать SPF-запись переходим на страницу редактирования DNSзаписей домена. Нажимаем на кнопку 🛃 .

Указываем следующие настройки:

- Имя: вашдомен. (точка на конце адреса существенна). Не забудьте заменить yourdomain.ru на Ваш домен
- Тип: ТХТ
- Адрес: v=spf1 ip4:136.243.149.12 ip6:2a01:4f8:171:178b::10 include:\_spf.yandex.net ~all

| Новая запись домена |                                                                                        |   |     |
|---------------------|----------------------------------------------------------------------------------------|---|-----|
| Имя *               | ващдомен.                                                                              | ? |     |
| πL *                | 3600                                                                                   | ? | сек |
| Тип                 | ТХТ (текстовая запись)                                                                 | ? |     |
| Значение            | y=spf1 ip4:136.243.149.12<br>ip6:2a01:4f8:171:178b::10<br>include:_spf.yandex.net ~all | ? |     |
| Ok Отмена           |                                                                                        |   |     |

6. Доступ к почте.

8-800-775-08-17

SAVIRO

Доступ к почтовому ящику на вашем домене осуществляется по адресу http://mail.yandex.ru/for/**вашдомен**, где **вашдомен** — имя вашего домена.

Кроме того, вы можете настроить доступ к форме авторизации на вашем домене по адресу mail.вашдомен, где вашдомен — имя вашего домена.

Для этого необходимо настроить для вашего домена CNAME-запись с поддомена mail на адрес «domain.mail.yandex.net.», не изменяя этот адрес. Заменять domain на имя своего домена не нужно. После настройки ссылка http://mail.вашдомен будет переадресовывать вас на страницу http://mail.yandex.ru/for/вашдомен.

Переходим на **страницу редактирования DNS-записей** домена. Если у вас уже есть прежние записи, которые указывают на поддомен mail, надо их удалить. Для этого выбираем CNAME-запись, либо другую запись и жмем кнопку

Удалить

Далее нажимаем на кнопку Создать

Указываем следующие настройки:

- Имя: mail.вашдомен. (точка на конце адреса существенна).
   Не забудьте заменить вашдомен на Ваш домен.
- Тип: **СNAME**
- Адрес: domain.mail.yandex.net. (точка на конце адреса существенна).

Заменять имя domain на имя Вашего домена не нужно — это часть системного адреса. Если вы замените domain на имя подключаемого домена, адрес работать не будет.

| Новая запись домен | la |                          |   |     |
|--------------------|----|--------------------------|---|-----|
| Имя                | *  | mail.ващдомен.           | ? | 0   |
| π                  | *  | 3600                     | ? | сек |
| Тип                |    | СNAME (каноническое имя) | ? |     |
| Домен              | *  | domain.mail.yandex.net.  | ? | 0   |
| Ok Отмена          |    |                          |   |     |

Обратите внимание, что процесс распространения настроек DNS (в частности, CNAME-записей) может занять от нескольких часов до двух-трёх суток, поэтому короткий адрес для формы авторизации может заработать не сразу. Наш сервис просто космос

8-800-775-08-17

В панель управления хостингом для открытия **страницы редактирования DNS**записей можно попасть и другим способом – через биллинговую систему по ссылке <u>https://billing.saviro.ru:1500</u> (логин и пароль приходит на вашу электронную почту, которую вы указывали при регистрации домена или покупки хостинга).

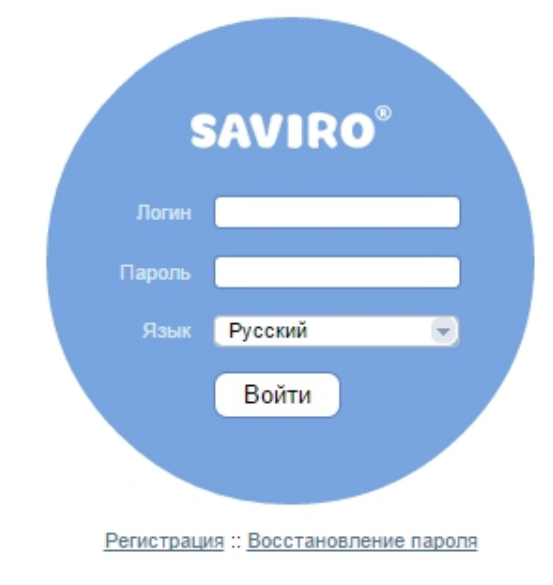

После авторизации в меню выбираем раздел Виртуальный хостинг, выделяем нужный хостинг или DNS в открывшемся списке и нажимаем на кнопку . Перейти
Попадаем в панель управления хостингом.

Теперь все записи настроены. Переходим на страницу <u>Мои домены</u> сервиса Яндекс (<u>pdd.yandex.ru</u>) и создаем новый почтовый ящик.

| -        | <u>Поиск Почта Диск Календарь Деньги Мой</u> |  |  |  |  |
|----------|----------------------------------------------|--|--|--|--|
| Яндекс   | почта для домена                             |  |  |  |  |
|          | <u>Подключить домен Мои домены Помощь</u>    |  |  |  |  |
|          | Домен zbr.me                                 |  |  |  |  |
| добавить | ≽ Домен подключен отключить                  |  |  |  |  |
| логотип  | Настроить домен Редактор DNS                 |  |  |  |  |
|          | Новый почтовый ящик                          |  |  |  |  |
|          | логин @zbr.me                                |  |  |  |  |
|          | пароль Как выбрать пароль                    |  |  |  |  |
|          | пароль ещё раз                               |  |  |  |  |
|          | Добавить                                     |  |  |  |  |

Теперь Вы можете создавать почтовые ящики на базе доменного имени в Яндекс в неограниченном количестве.

Если у Вас не получается самим создать почтовые ящики, мы окажем эти услуги на платной основе.

Приятной вам работы!

С уважением, Xocmuнг-центр SAVIRO <u>support@saviro.ru</u>, <u>host@saviro.ru</u> тел. 8-800-775-08-17 8-923-627-0000